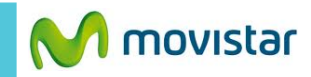

duenta

ontactos y otros

**06:16** 

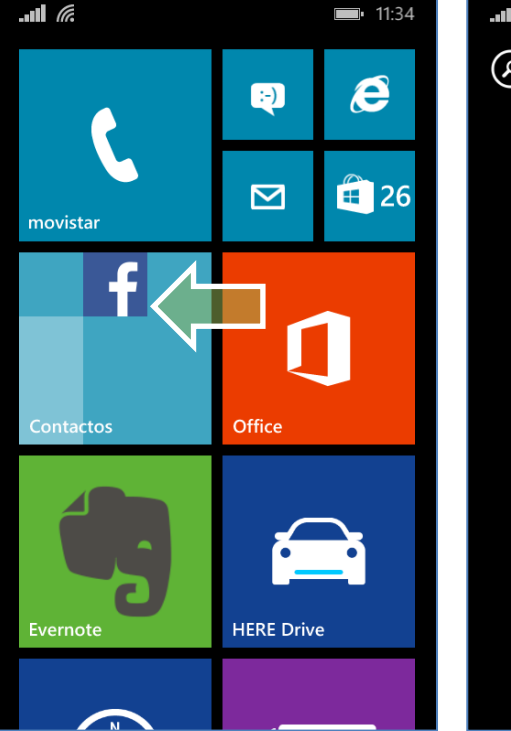

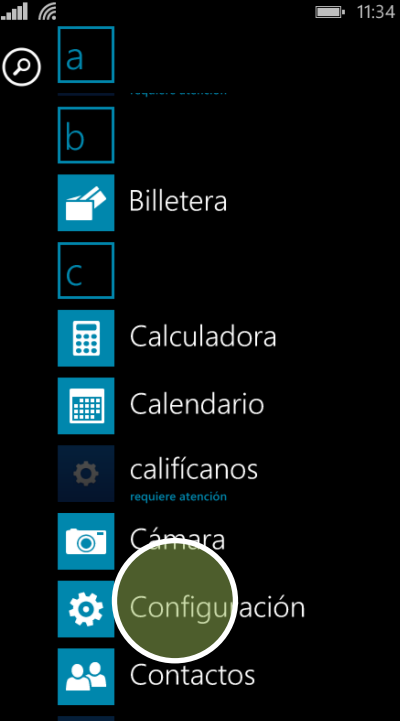

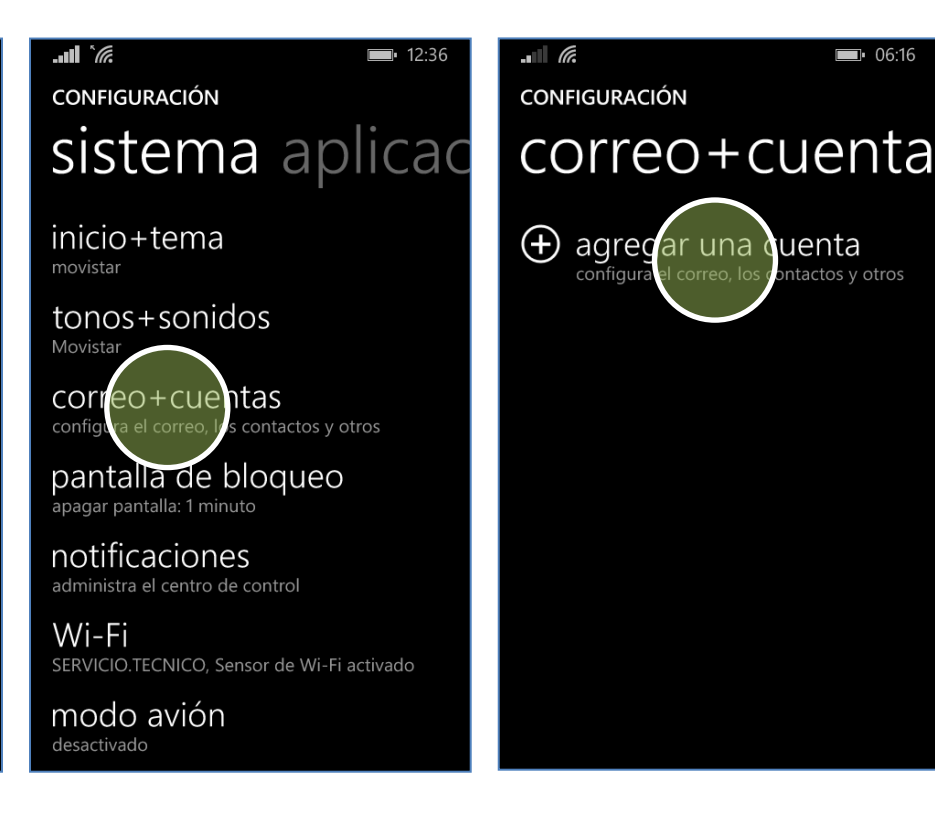

Previamente la empresa del usuario debe brindarle información como nombre del servidor, puertos, etc.

Deslizar la pantalla de inicio hacia la izquierda.

correo + cuentas.

agregar una cuenta.

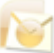

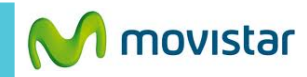

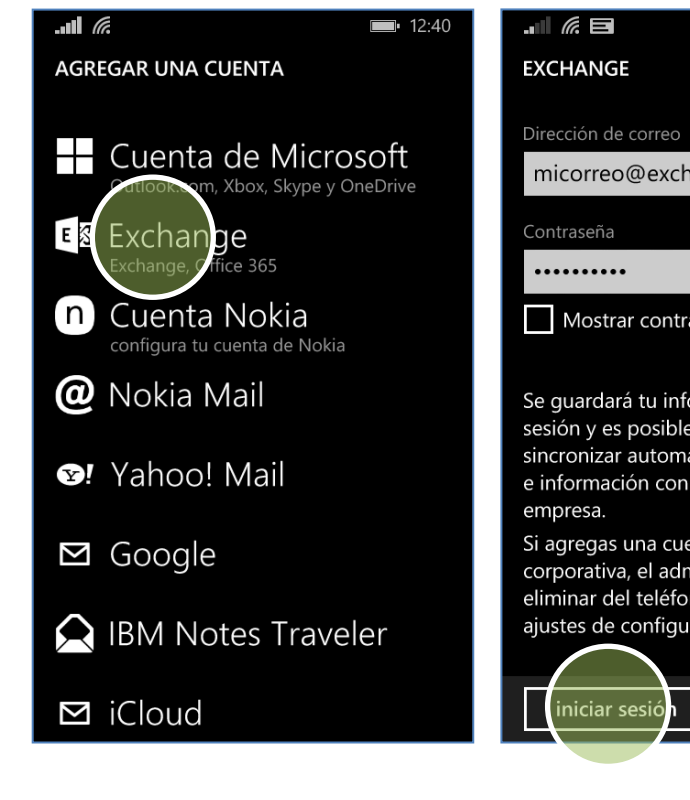

|                                                                                                    | • 06:24                                                     |                                                                                     |
|----------------------------------------------------------------------------------------------------|-------------------------------------------------------------|-------------------------------------------------------------------------------------|
| NGE                                                                                                  |                                                             | EXCHANGE                                                                            |
| n de correo<br>rreo@exchange.co<br>eña<br>••••                                                       | m                                                           | Comprueba tu infor<br>Tal vez escribiste ma<br>Dirección de correo<br>micorreo@excl |
| ostrar contraseña                                                                                    |                                                             | Contraseña                                                                          |
| rdará tu información<br>y es posible que se u<br>izar automáticament<br>nación con los servic<br>:a. | de inicio de<br>se para<br>e documentos<br>lores de la      | Mostrar contu<br>Nombre de usuario<br>miusuario                                     |
| gas una cuenta de Ex<br>ativa, el administrado<br>r del teléfono tu con<br>de configuración de       | cchange<br>pr de red podrá<br>tenido y tus<br>forma remota. | Dominio<br>midominio                                                                |
| iar sesión                                                                                           |                                                             | iniciar sesió                                                                       |

| <b>(((((((((((((</b>                                                              |                                                                                                    |  |
|-----------------------------------------------------------------------------------|----------------------------------------------------------------------------------------------------|--|
| CHANGE                                                                            | No encontramos tu<br>configuración                                                                                        |  |
| mprueba tu información e inténtalo de nuevo.<br>vez escribiste mal la contraseña. | Para volver atrás y comprobar tu<br>información, pulsa en Reintentar.                                                     |  |
| ección de correo                                                                  |                                                                                                    |  |
| nicorreo@exchange.com                                                             | Si estás seguro de que la información es<br>correcta, pulsa en Avanzada para escribir la<br>configuración de tu servidor. |  |
|                                                                                   |                                                                                                    |  |
| ntraseña                                                                          | reintentar avanzada                                                                                                    |  |
|                                                                                   |                                                                                                    |  |
| Mostrar contraseña                                                                | Mostrar contraseña                                                                                                    |  |
| mbre de usuario                                                                   | Nombre de usuario                                                                                                    |  |
| niusuario                                                                         | miusuario                                                                                                    |  |
|                                                                                   |                                                                                                    |  |
| minio                                                                             | Dominio                                                                                                    |  |
| nidominio ?                                                                       | midominio <b>?</b>                                                                                                    |  |
| iniciar sesión                                                                    |                                                                                                    |  |
|                                                                                   |                                                                                                    |  |

Exchange.

- Contraseña

## Se le pedirá información del servidor:

- Nombre de usuario
- Dominio

## avanzada.

Revisa otras configuraciones en http://catalogo.movistar.com.pe/soporte/nokia/lumia-520#soporte

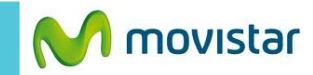

|                         | <b>0</b> 6:25 |
|-------------------------|---------------|
| EXCHANGE                |               |
|                         |               |
|                         |               |
| Contraseña              |               |
| •••••                   |               |
| Mostrar contraseña      |               |
|                         |               |
| Nombre de usuario       |               |
| miusuario               |               |
|                         |               |
| Develop                 |               |
| Dominio                 |               |
| midominio               | ?             |
| Servidor                |               |
| miservidor.exchange.com | ?             |
|                         | •             |
|                         |               |
| iniciar sesión          |               |
|                         |               |

Se le pedirá información del servidor:

Servidor

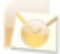